## Istovremeno zatvaranje više stavki na bankovnom izvodu

Zadnje ažurirano03/11/2021 1:36 pm CET

Prilikom unosa izvoda banke i evidentiranog plaćanja, imamo mogućnost da evidentiranu uplatu odmah vežemo za otvorene stavke i da na taj način zatvorimo više otvorenih stavki odjednom.

Idemo u Banka > Bankovni izvaci > kliknemo na polje Novo.
U polju Primatelj/Nalogodavac izaberemo stranku za koju je vezana uplata.

**3** U polju **Konto** izaberemo konto na kojem se nalaze otvorene stavke.

**4** Unesemo **Iznos** u polje **Duguje** ili **Potražuje**, ovisno o tome kakvu uplatu evidentiramo.

5 Klikom na polje **Zatvori više stavki (+)** otvara nam se popis otvorenih stavki koje možemo zatvoriti ovom uplatom.

6 Izaberemo stavke koje zatvaramo. **Napomena:** Predlažemo da prvo obilježite stavke s manjim iznosom pa onda stavke s većim iznosom jer program automatski preračunava preostali iznos uplate u odnosu na obilježene stavke (to je pod uvjetom da Vam na bankovnom izvatku nije točno navedeno koje račune je kupac platio ili koje račune ste Vi platili).

7 Nakon izbora stavki kliknemo na Sačuvaj red.

**Napomena:** Ako zatvorimo više otvorenih stavaka jednim redom bankovnog izvatka i taj izvod potvrdimo, prilikom otkazivanja potvrđivanja tog bankovnog izvatka gube se i veze na tim stavkama te one ponovno postaju otvorene.